# Instrukcja rejestracji karty w usłudze 3d-secure

Krok 1.

### Wchodzimy na stronę Banku www.bslubycza.pl

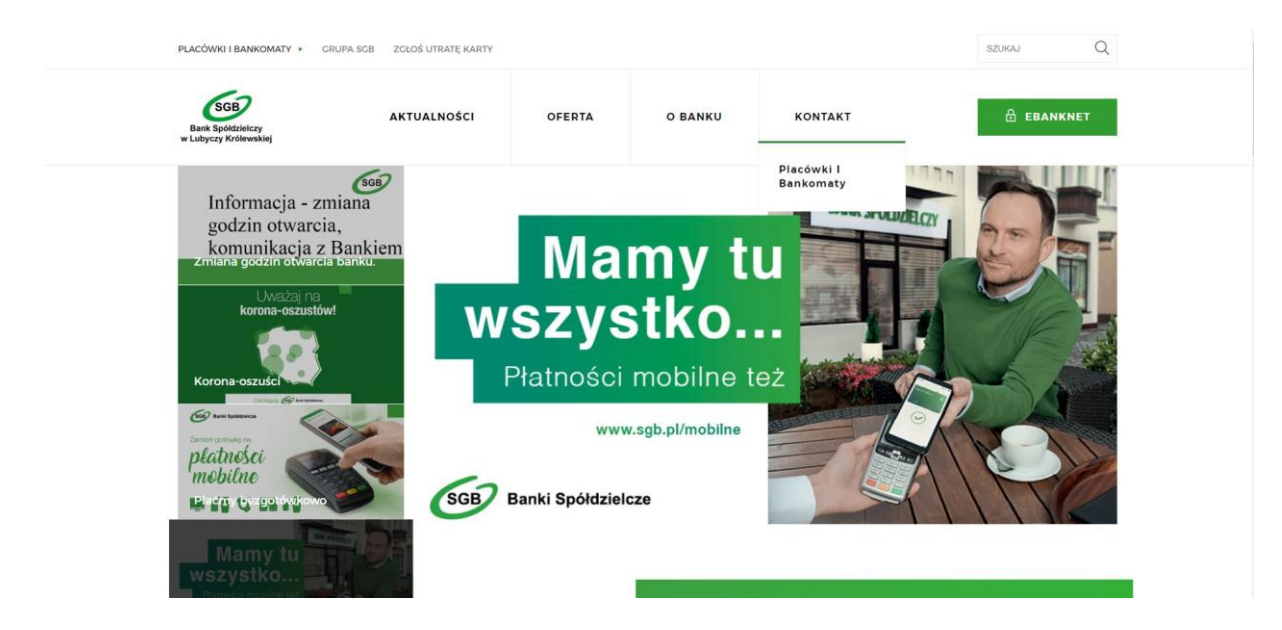

Krok 2.

### Otwieramy zakładkę **OFERTA → Dla Ciebie**

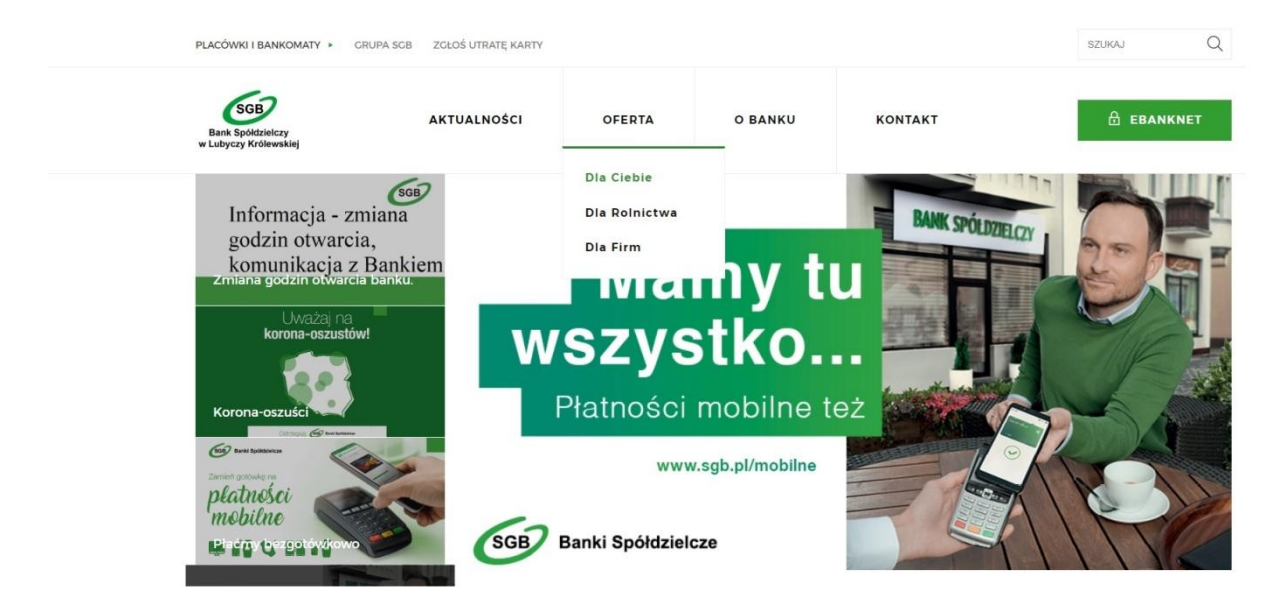

### Krok 3.

### Rozwijamy zakładkę Karty

| RODUKTY        |                                      |           |                |
|----------------|--------------------------------------|-----------|----------------|
| Rachunki       |                                      |           | Ļ              |
| Karty          |                                      |           | L <del>i</del> |
| Karty debetowe | MasterCard do "Konta za<br>złotówkę" | 3D Secure |                |
| SPRAWDŽ →      | sprawdż →                            | SPRAWDŻ → |                |
| Visa Cash Back | Płać kartą i wypłacaj                |           |                |

### Krok 4.

# Wybieramy 3D Secure klikając Sprawdź

PRODUKTY

| Rachunki       |                                      | ÷         |
|----------------|--------------------------------------|-----------|
| Karty          |                                      | t         |
| Karty debetowe | MasterCard do "Konta za<br>złotówkę" | 3D Secure |
| SPRAWDŽ →      | SPRAWDŹ →                            | SPRAWDŹ → |
| Visa Cash Back | Płać kartą i wypłacaj                |           |

#### Krok 5.

### Wybieramy rodzaj posiadanej karty klikając w odpowiedni link.

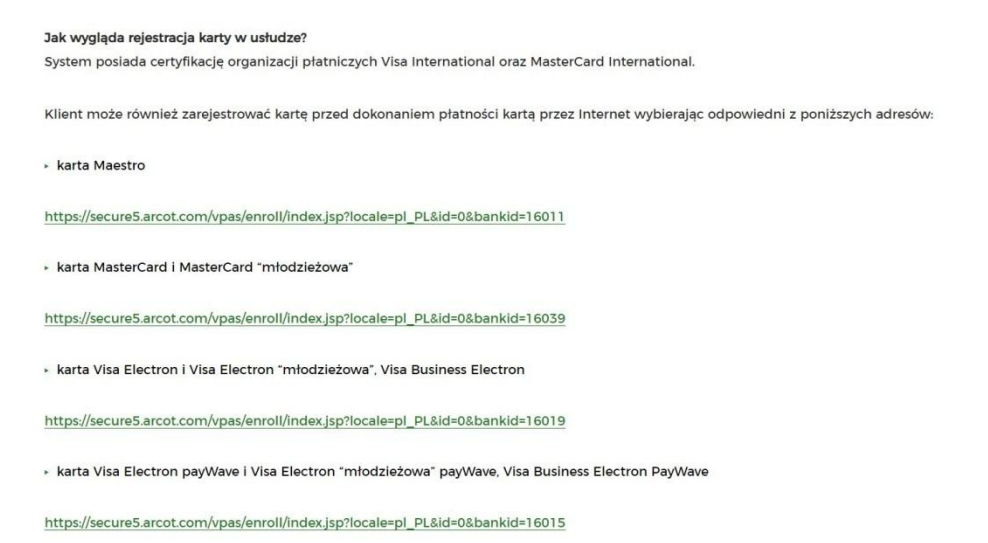

Krok 6.

#### W menu wyboru klikamy w Zarejestruj się teraz

| Spółdzielcza Grupa Bankowa                                                                          |                                                                                                    | MasterCard.<br>SecureCode.                                                      |
|----------------------------------------------------------------------------------------------------|----------------------------------------------------------------------------------------------------|---------------------------------------------------------------------------------|
| <ul> <li><u>Witamy</u></li> <li><u>Zarejestruj się teraz</u></li> </ul>                             | Witamy w usłudze MasterCard<br>SecureCode (3D Secure).                                                                                                    | Czy już się zarejestrowałeś?<br>Pola wymagane do uzupełnienia są<br>oznaczone * |
| <ul> <li>Asystent użytkownika</li> <li>Zapomniałem hasła</li> </ul>                                 | Mamy przyjemność zaproponować Tobie usługę<br>bezpiecznych zakupów internetowych.                                                                                                    | Numer<br>karty *<br>Zapomniałem hasła                                           |
| <ul> <li>Kontakt z Bankiem</li> <li>Pytania i odpowiedzi / Pomoc</li> <li>Warunki usługi</li> </ul> | Usługa MasterCard SecureCode udostępniona we<br>współpracy z MasterCard International, ma na celu ochronę<br>Twojej karty płatniczej przed nieautoryzowanym użyciem<br>podczas dokonywania zakupów w Internecie. Usługa ta                                                                                                    | Zaloguj                                                                         |
| <ul> <li>Polityka prywatności</li> </ul>                                                            | będzie wykorzystywana w sklepie internetowym, który<br>uczestniczy w usłudze MasterCard SecureCode.<br>Jeśli dokonujesz zakupów w punkcie handlowo-usługowym,                                                                                                    |                                                                                 |
|                                                                                                    | wpisujesz PIN do karty bądź podpisujesz potwierdzenie<br>transakcji. Usługa MasterCard SecureCode naśladuje ten<br>proces przy zakupach w Internecie. Podczas realizacji takich<br>transakcji potwierdzisz dokonanie zakupów poprzez podanie<br>swojego hasła.                                                                                       |                                                                                 |
|                                                                                                    | Aby uaktywnić swoją kartę w usłudze SecureCode, przejdź<br>do procesu rejestracji poprzez naciśnięcie przycisku<br>"Zarejestruj się teraz" po lewej stronie ekranu i postępuj<br>zgodnie ze wskazówkami. Po pomyślnej rejestracji karty,<br>zostaniesz poproszony o ustanowienie hasła, które będzie<br>wykorzystywane podczas zakupów w Internecie. |                                                                                 |

## Krok 7. Akceptujemy regulamin usługi

| Krok 1<br>Identyfikacja                                 | Krok 2<br>Warunki usługi                                                                                               | Krok 3<br>Weryfikacja                                                                                 | Krok 4<br>Ustaw hasło                                                                                    |
|---------------------------------------------------------|----------------------------------------------------------------------------------------------------|----------------------------------------------------------------------------------------------------|----------------------------------------------------------------------------------------------------|
| Vitamy<br>Zarejestruj się teraz<br>Asystent użytkownika | Akceptuj regulamin<br>Zapoznaj się i zaakceptuj po<br>akceptacji.                                                      | niższy regulamin. Rejestracja kar                                                                     | ty w usłudze będzie możliwa po jego                                                                      |
| Zapomniałem hasła<br>Kontakt z Bankiem                  | Zasady<br>w SGB-Banku                                                                                                  | / funkcjonowania usł<br>S.A. i zrzeszonych ba                                                         | ugi 3 <b>D-S</b> ecure<br>ankach spółdzielczych                                                          |
| Pytania i odpowiedzi / Pomo                             | <u>c</u>                                                                                                    | § 1                                                                                                   |                                                                                                    |
| i <u>Warunki usługi</u><br>i Polityka prywatności       | <ol> <li>Usługa 3D-Secure jest<br/>w serwisach interneto<br/>hasła, zdefiniowanego</li> </ol>                          | usługą dodatkowego potwierdza<br>wych oferujących tego typu usłu<br>podczas aktywacji w usłudze.      | nia transakcji dokonywanych<br>gę, poprzez wprowadzenie osobistego                                       |
|                                                         | <ol> <li>Usługa 3D-Secure fur<br/>dostępna jest w serwis</li> <li>Warupkiem korzystani</li> </ol>                      | nkcjonuje pod nazwą MasterCar<br>sach internetowych certyfikowany<br>a z usługi 30. Sacura przy dokor | d Secure Code lub Verified by VISA<br>ch przez VISA i MasterCard.                                        |
|                                                         | dostępność w danym s                                                                                                   | erwisie internetowym.                                                                                 | nywaniu italisakcji w internecie jest je                                                                 |
|                                                         | <ol> <li>W przypadku udostępni<br/>na odległość, tj. bez<br/>zakupiony za pośredni<br/>na podreju w zależne</li> </ol> | enia przez bank możliwości doko<br>fizycznego przedstawienia kar<br>ctwem Internetu, autoryzacja pos  | nywania kartą operacji<br>ty, przy operacjach zapłaty za towa<br>iladacza karty/użytkownika karty polega |

# Krok 8. Wprowadzamy wymagane dane do weryfikacji

| Słdzielcza Grupa Bankowa                                                                            |                                                                                                    |                                                                                                 | SecureCod                                                                                                    |
|----------------------------------------------------------------------------------------------------|----------------------------------------------------------------------------------------------------|-------------------------------------------------------------------------------------------------|----------------------------------------------------------------------------------------------------|
| Krok 1<br>Identyfikacja                                                                             | Krok 2<br>Warunki usługi                                                                                 | Krok 3<br>Weryfikacja                                                                           | Krok 4<br>Ustaw hasło                                                                                          |
| Zarejestruj się teraz<br>Asystent użytkownika<br>Zapomniałem hasła                                  | Aby zarejestrować się w usłudze<br>chronione i służą wyłącznie do p<br>uzupełnione, przejdź do dalszej i | wystarczy uzupełnić poniższe<br>otwierdzenia tożsamości użyt<br>części rejestracji poprzez naci | e dane. Wprowadzane informacje, są<br>kowników. Jeśli wszystkie dane zostały<br>iśnięcie przycisku "Akceptuj". |
| <ul> <li>Kontakt z Bankiem</li> <li>Pytania i odpowiedzi / Pomoc</li> <li>Warunki usługi</li> </ul> | Wprowadź poniższe infor<br>Wprowadź odpowiedzi na poniżs<br>dane poufne.                                 | <b>macje</b><br>sze pytania. Wszystkie wprowa                                                   | adzone informacje, będą traktowane jako                                                                        |
| Polityka prywatności                                                                                | Pola wymagane do uzupełnienia                                                                            | są oznaczone *                                                                                  |                                                                                                    |
|                                                                                                    | Nazwisko panieńskie matki *<br>Data ważności karty *<br>Hasło tymczasowe *                               | Month Vear V                                                                                    |                                                                                                    |

Krok 9. Nadajemy hasło i komunikat własny.

| Krok 1                                                                                                    | Krok 2                                                                                           | Krok 3                                                                                                    | Krok 4                                                                               |  |
|----------------------------------------------------------------------------------------------------|--------------------------------------------------------------------------------------------------|----------------------------------------------------------------------------------------------------|--------------------------------------------------------------------------------------|--|
| Identyfikacja                                                                                                    | Warunki usługi                                                                                   | Weryfikacja                                                                                                    | Ustaw hasło                                                                          |  |
| Witamy<br>Zarejestruj się teraz<br>Asystent użytkownika<br>Zapomniałem hasta                                                      | Pola wymagane do uz<br><b>Hasło</b><br>Kiedy będziesz dokon<br>hasła. Hasło musi byo             | zupełnienia są oznaczone *<br>ywał transakcji przez Internet, będziesz<br>ż zgodne z poniższą informacją.                                                                                                    | proszony o wprowadzenie poniższego                                                   |  |
| <ul> <li>Kontakt z Bankiem</li> <li>Pytania i odpowiedzi / Pomoc</li> <li>Warunki usługi</li> <li>Polityka prywatności</li> </ul> | Hasło *<br>Potwierdz hasło *                                                                     | •••••••  8-15 znaków , przynajmniej -1 litera alfi<br>Hasło SecureCode nie powinno zawiera<br>< = > ( ) \?                                                                                                    | abetu , przynajmniej -1 cyfra.<br>ać polskich liter i znaków specjalnych np. = % & + |  |
|                                                                                                    | Komunikat osobi                                                                                  | Komunikat osobisty                                                                                                    |                                                                                      |  |
|                                                                                                    | Wprowadź swój komu<br>on na stronie, gdzie w<br>dodatkowo potwierdzi<br>(bez polskich liter i zn | Wprowadź swój komunikat osobisty, który stanowi dodatkowe zabezpieczenie transakcji. Wyświetli si<br>on na stronie, gdzie wpiszesz swoje hasło podczas dokonywania transakcji przez Internet, co<br>dodatkowo potwierdzi jej autentyczność. Twój komunikat osobisty może mieć nie więcej niż 30 znaków<br>(bez polskich liter i znaków specjalnych). |                                                                                      |  |
|                                                                                                    | Komunikat osobisty*                                                                              | wiosna                                                                                                    |                                                                                      |  |
|                                                                                                    | Dziękujemy za cierpliv<br>potrwać kilka sekund,                                                  | vość podczas rejestracji. Naciśnij klaw<br>poczekaj na komunikat potwierdzając                                                                                                    | visz "Akceptuj", aby ją zakończyć. Może to<br>y zakończenie procesu rejestracji.     |  |

Krok 10. Potwierdzamy rejestrację

| SgB<br>Spółdzielcza Grupa Bankowa | MasterCard.<br>SecureCode.                                                                                                    |
|-----------------------------------|----------------------------------------------------------------------------------------------------|
| <u>Witamy</u>                     | Dziękujemy za rejestracje w usłudze 3D Secure.                                                                                                    |
| Asystent użytkownika              | Gratulujemy! Proces rejestracji Twojej karty zakończył się pomyślnie.                                                                                                    |
| Kontakt z Bankiem                 | Aby przejrzeć bądź zmienić wprowadzone dane skorzystaj z <u>asystenta użytkownika</u> . Logując                                                                                  |
| Pytania i odpowiedzi / Pomoc      | się do <u>asystenta użytkownika</u> użyj hasła, które właśnie zostało nadane.<br>Jeśli chcesz dowiedzieć się więcej na temat usługi, prosimy odwiedzić <u>strone powitalna</u> . |
| Demo                              |                                                                                                    |
| Warunki usługi                    | Życzymy udanych zakupów w Internecie przy użyciu karty, którą właśnie zarejestrowałeś w<br>usłudze 3D Secure.                                                                    |
| Polityka prywatności              |                                                                                                    |